# ★はじめに★ LINE のアプリをインストールして、秩父市を友だち登録してください。 ※予約に必要な情報(①接種券番号、②生年月日(西暦)、③電話番号、④予約希望日・ 接種会場)がわかれば、ご自分のスマートフォンでなく、ご一緒にお住まいでない ご家族でも予約可能です。 ※一台のスマートフォンから複数の方の予約をしていただけますが、お一人の予約が完 了してから、次の方の予約ができます。

~秩父市を友だち登録する流れ~

| ①友だな         | 5登録マー            | クを押  | す。               |
|--------------|------------------|------|------------------|
|              |                  |      | <u>р</u> <u></u> |
| Q いま人気。      | ∽<br>▶[人気スタンプ] > |      |                  |
| 合 誕生日の       | 友だち 2            |      | ~                |
| 誕生           | 日を見る             |      | 2 >              |
| ☆ お気に入       | り1               |      | $\sim$           |
| 怒 グループ       | 32               |      | $\sim$           |
| △ 友だち 20     | 60               |      | $\sim$           |
| サービス         |                  |      | もっと見る            |
| G            | ÷                | പ്   | +· <b>·</b>      |
| オープン<br>チャット | スタンプ             | 着せかえ | GAME             |
|              | LINE             |      |                  |

③以下のQRコードを読み取ってください。

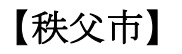

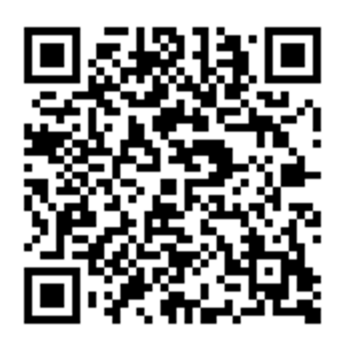

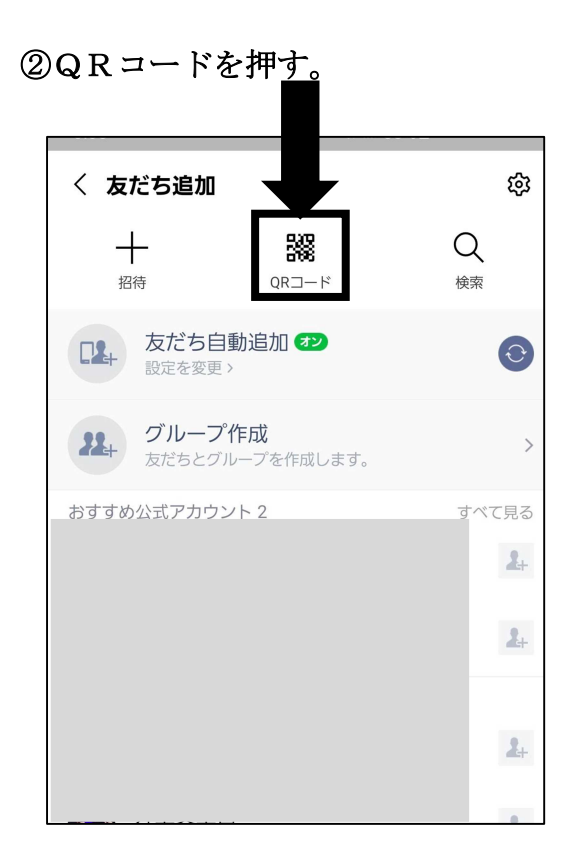

#### ④追加を押す。

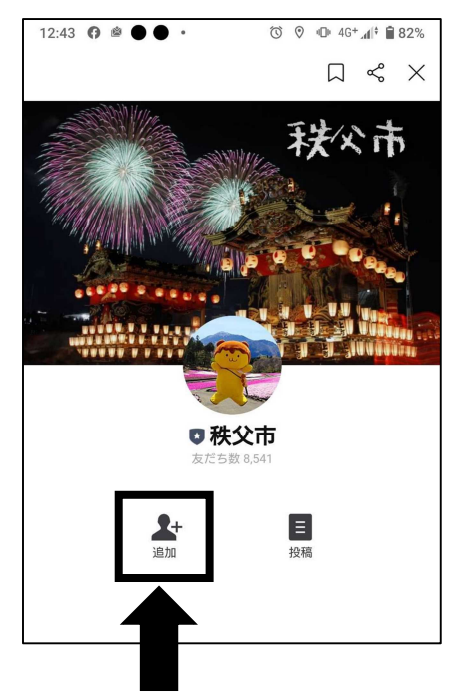

⑤秩父市とのトーク画面を開き、 ワクチン接種予約(新規)を押す。

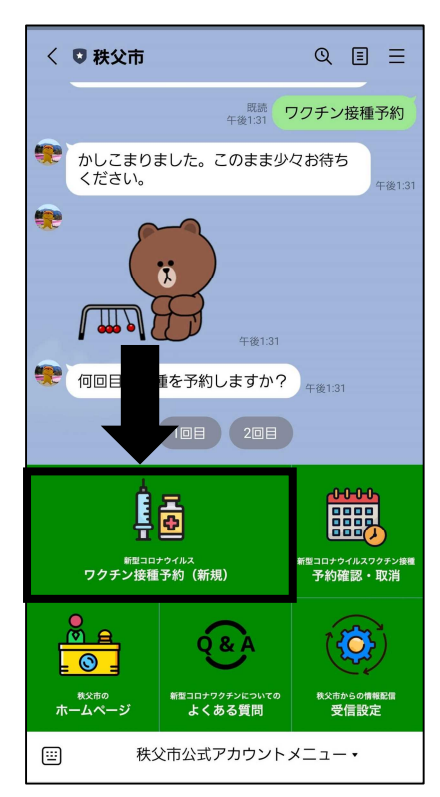

⑦お住いの市町村を聞かれるので、 長瀞町を選択する。

(長瀞町は皆野町の右側にあるので 指を左にスライドすると出てきます。)

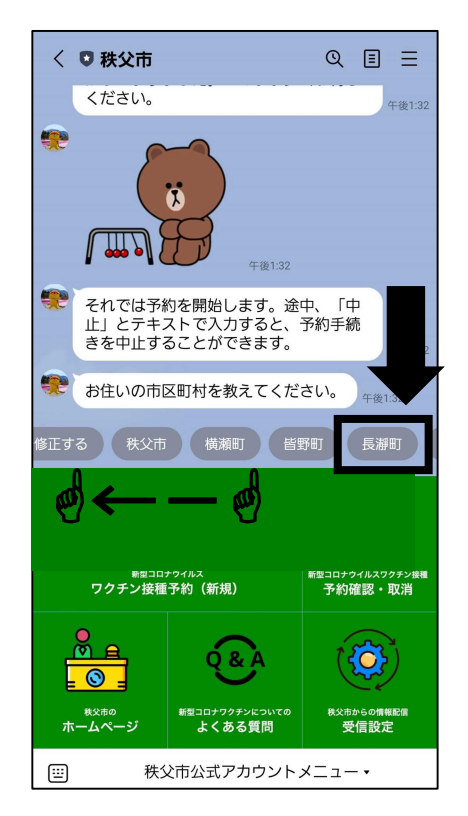

⑥接種回数を選択する。(1回目か2回目のどちらかを押す。)

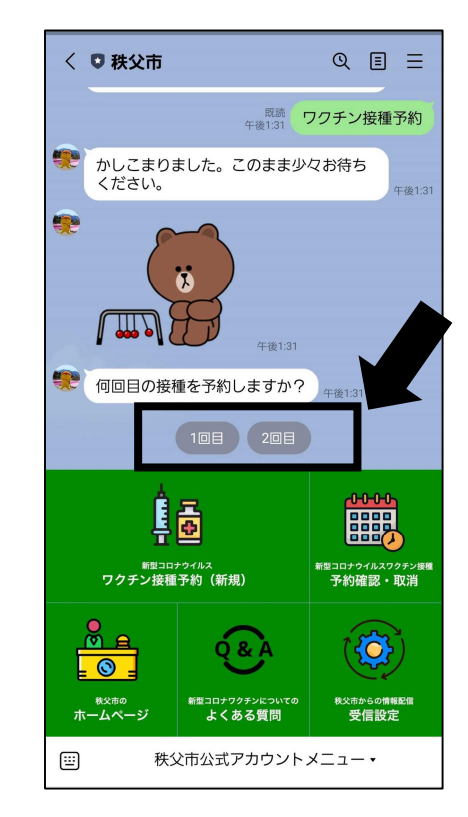

⑧個人識別番号を入力してくださいと出るので、 画面左下のキーボードマークを押して入力画面 にする。

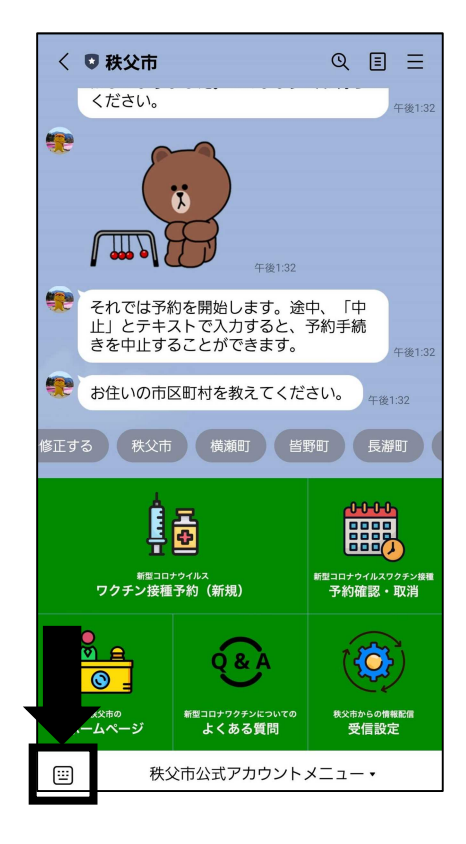

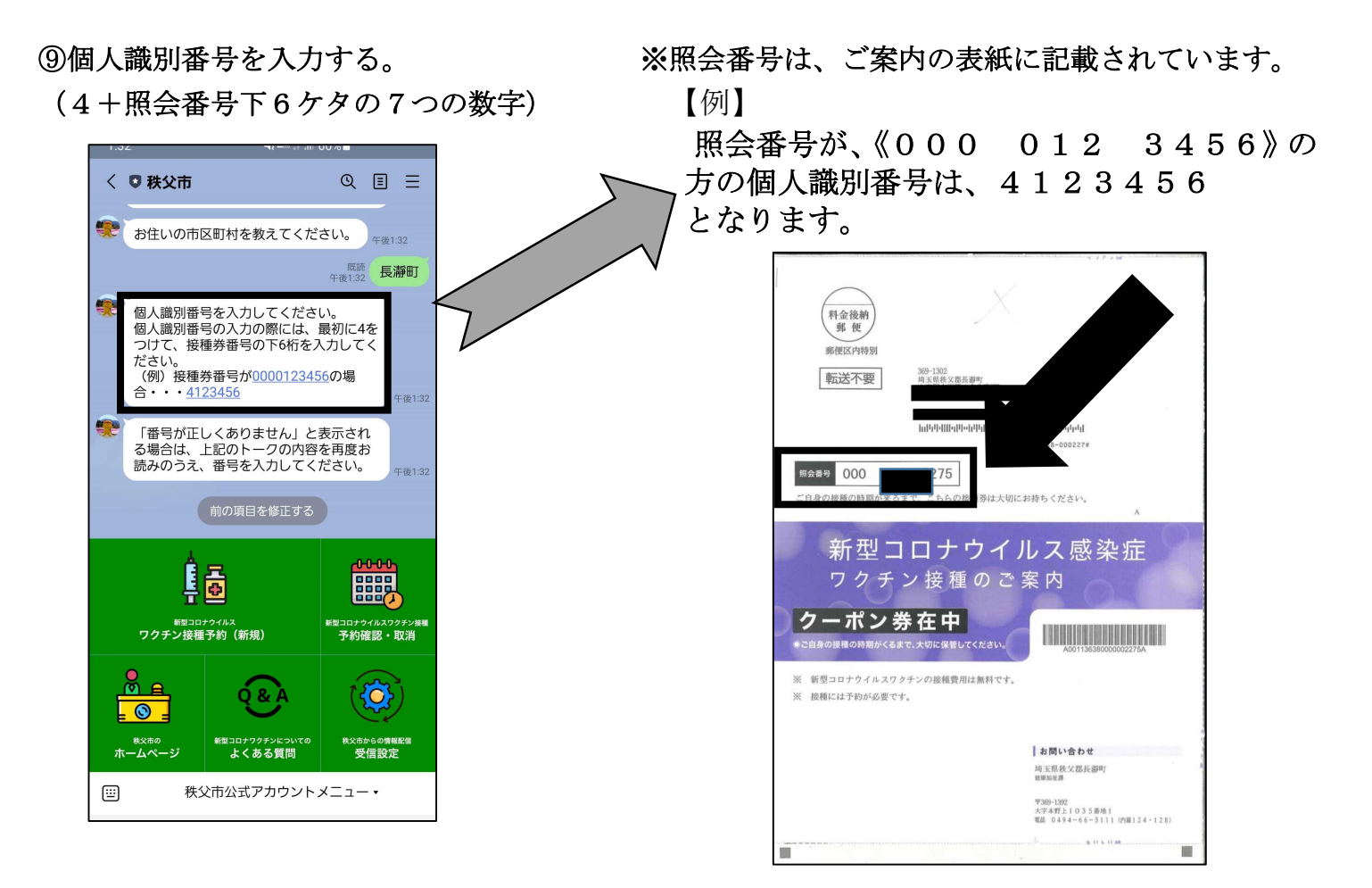

## ⑩生年月日を選択してくださいとなるので、 日付を選択を押す。

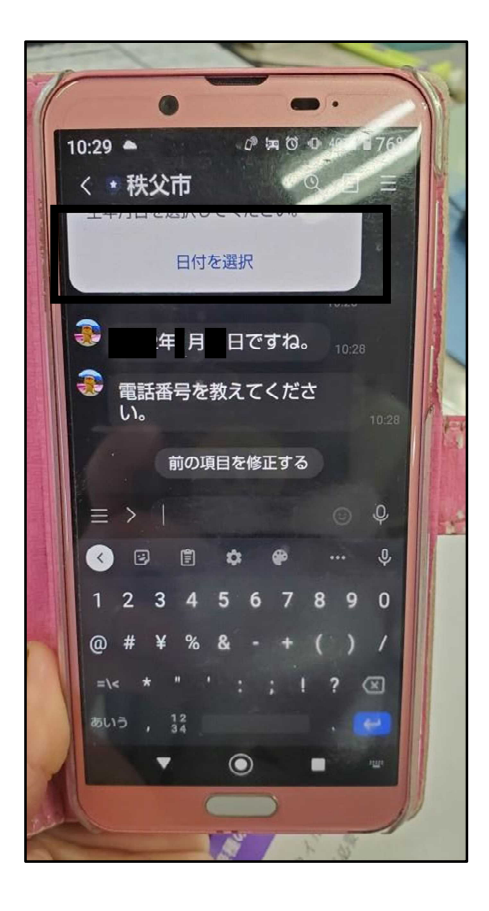

~以下の画面は、Androidの場合になります。iPhoneの画面とは異なりますのでご注意ください~

①今月のカレンダー画面が出るので、2021年のところを押す

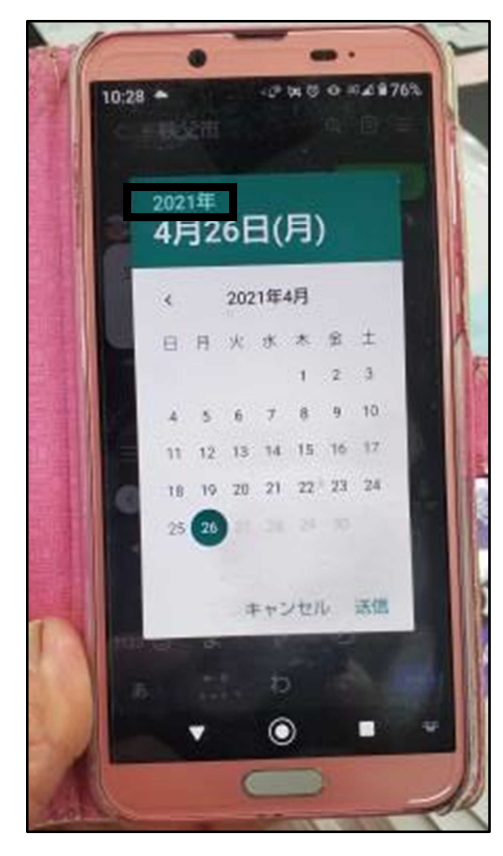

13月日を選び、送信を押す

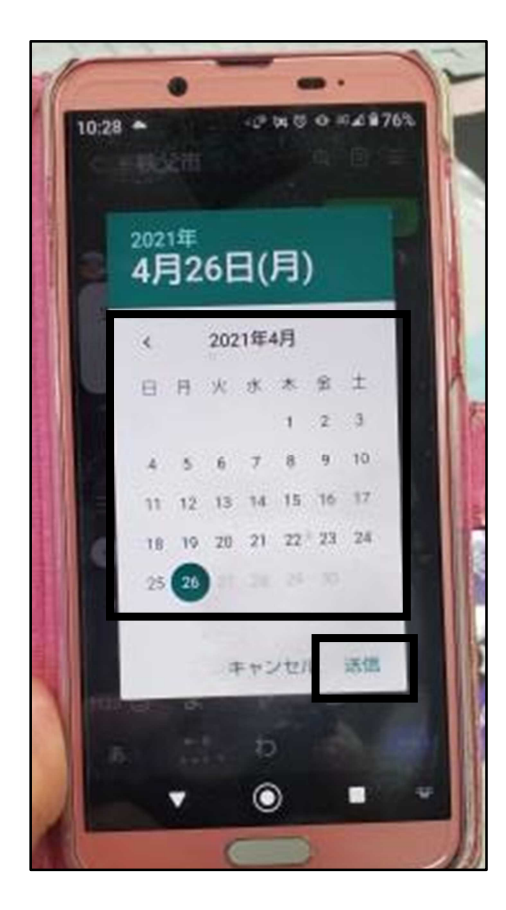

12四暦を選ぶ画面になるので、生まれた年を 選択して送信を押す

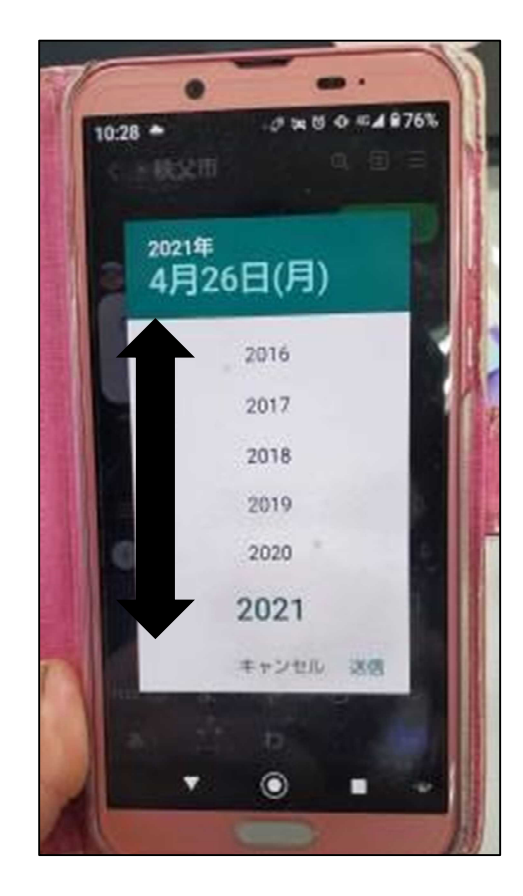

④「電話番号を教えてください。」と出るので、電話番号を入力する。(0494660000 等)

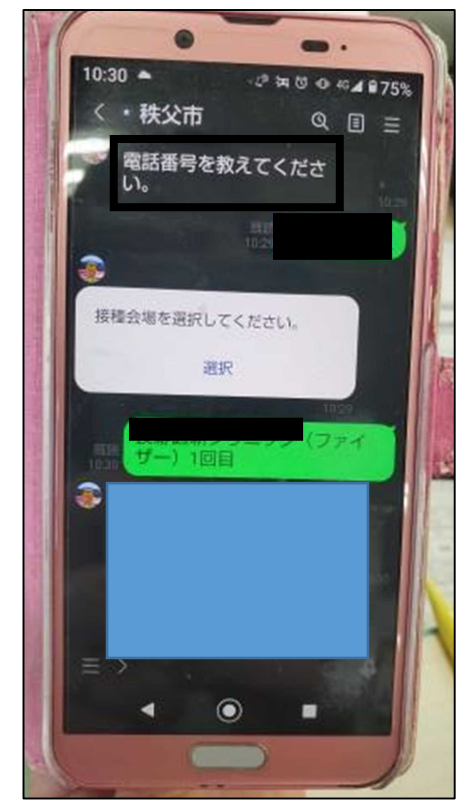

15 「接種会場を選択してください。」の下の 選択を押す。

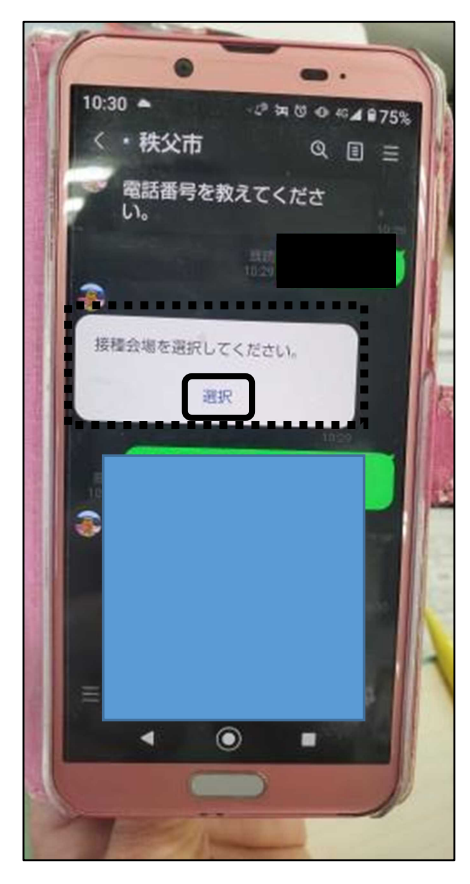

⑦接種会場一覧が出てくるので、 希望の会場を選択する (画面上で指を動かすと他の医療機関も 出てきます)

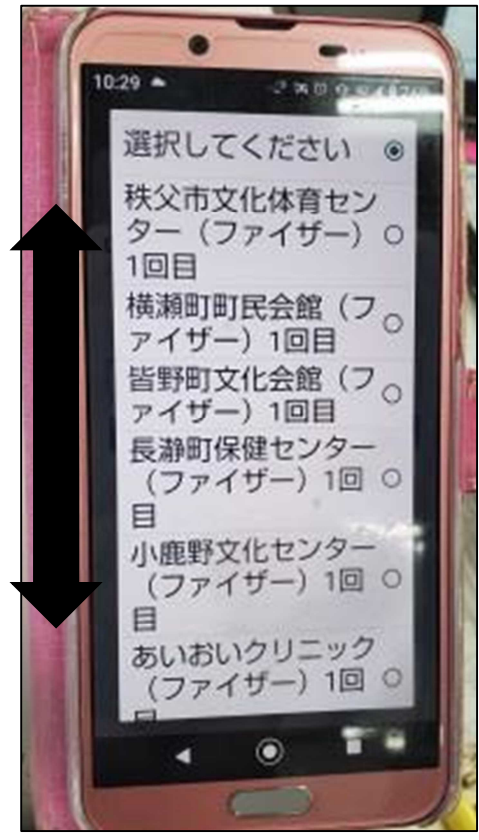

19下の画面が出るので、選択してくださいの

ところを押す

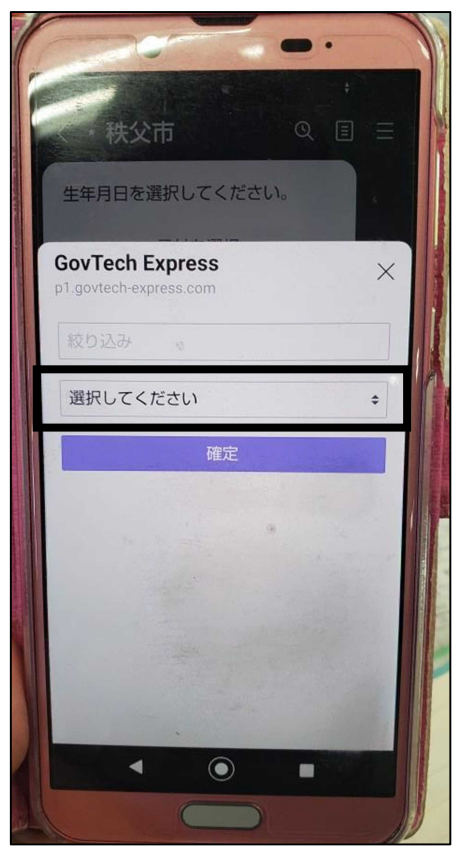

18接種会場を選択して確定を押す

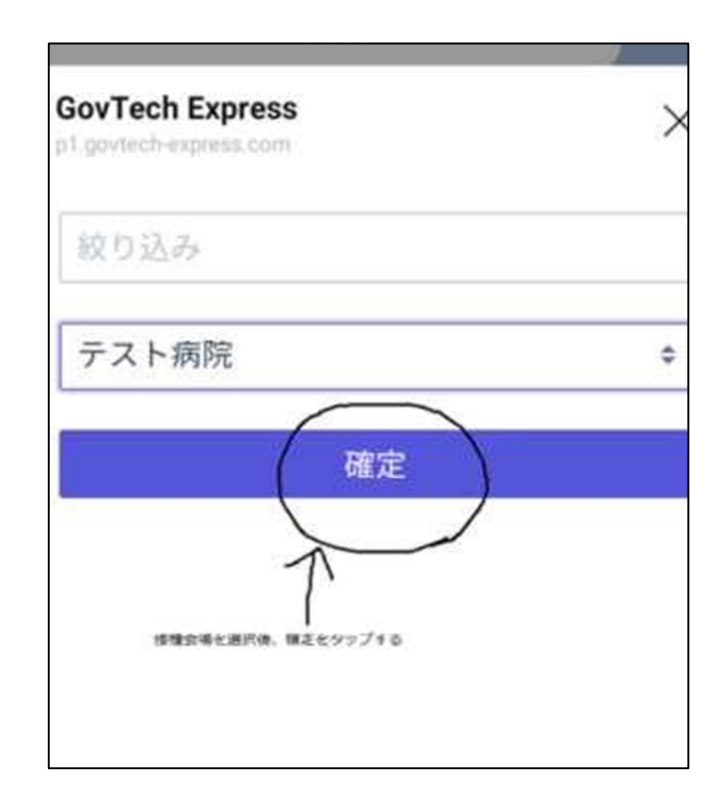

| <    |    |    | >       |            |         |     |
|------|----|----|---------|------------|---------|-----|
| 日    | 月  | 火  | 7K      | 木          | 金       | ±   |
|      |    |    |         |            |         | 1   |
| 2    | 3  | 4  | 5       | ő          | 7       |     |
| 9    | 10 | 11 | 12      | 13         | 14      | 15  |
| 16   | 17 | 18 | 19      | 20         | 21      | 22  |
| 23 ( | 24 | 25 | 26      | 27         | 28      | 29  |
| 30   | 1  | -  | 1018ALV | 日モタップし<br> | 、 御芝を夕: | プする |

19日付を押して、確定を押す。

## ②予約内容の確認をして、合っていれば 緑の予約を押す。

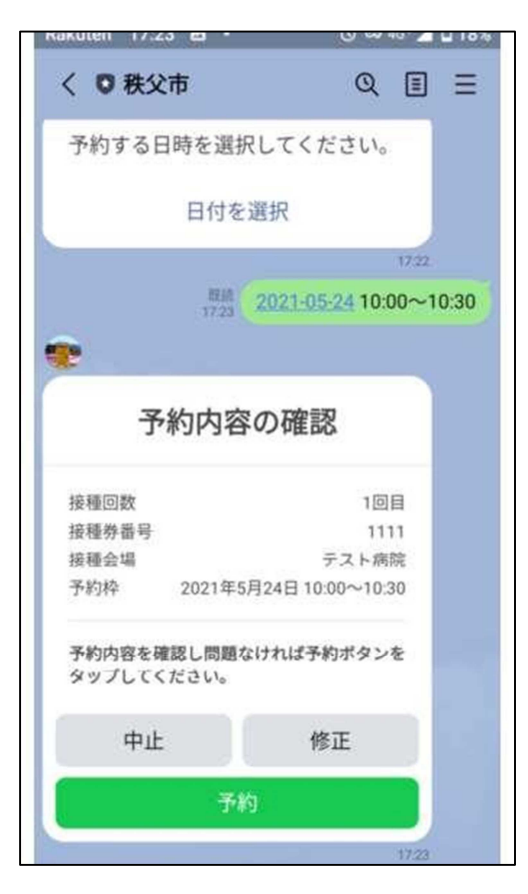

②時間を選択して確定を押す。

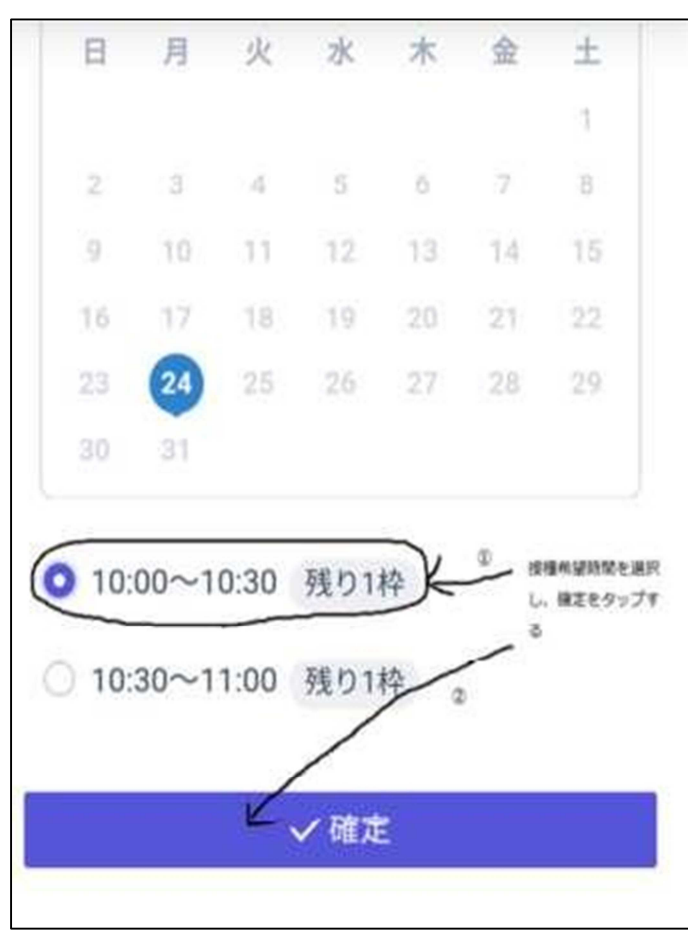

## 四予約完了と出れば、完了です。

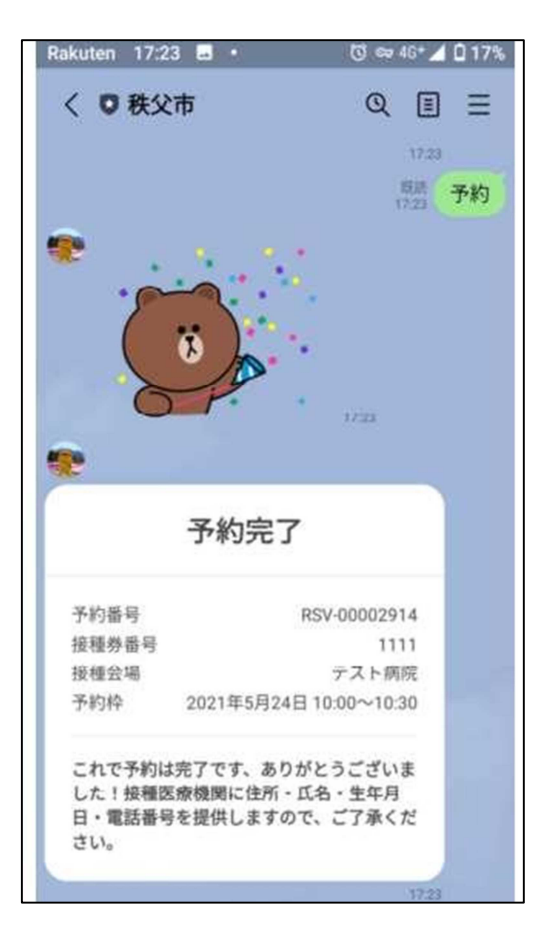

18で、選択した接種会場の枠が埋まっている場合、

「この施設には予約可能な枠がありません」と出ます。

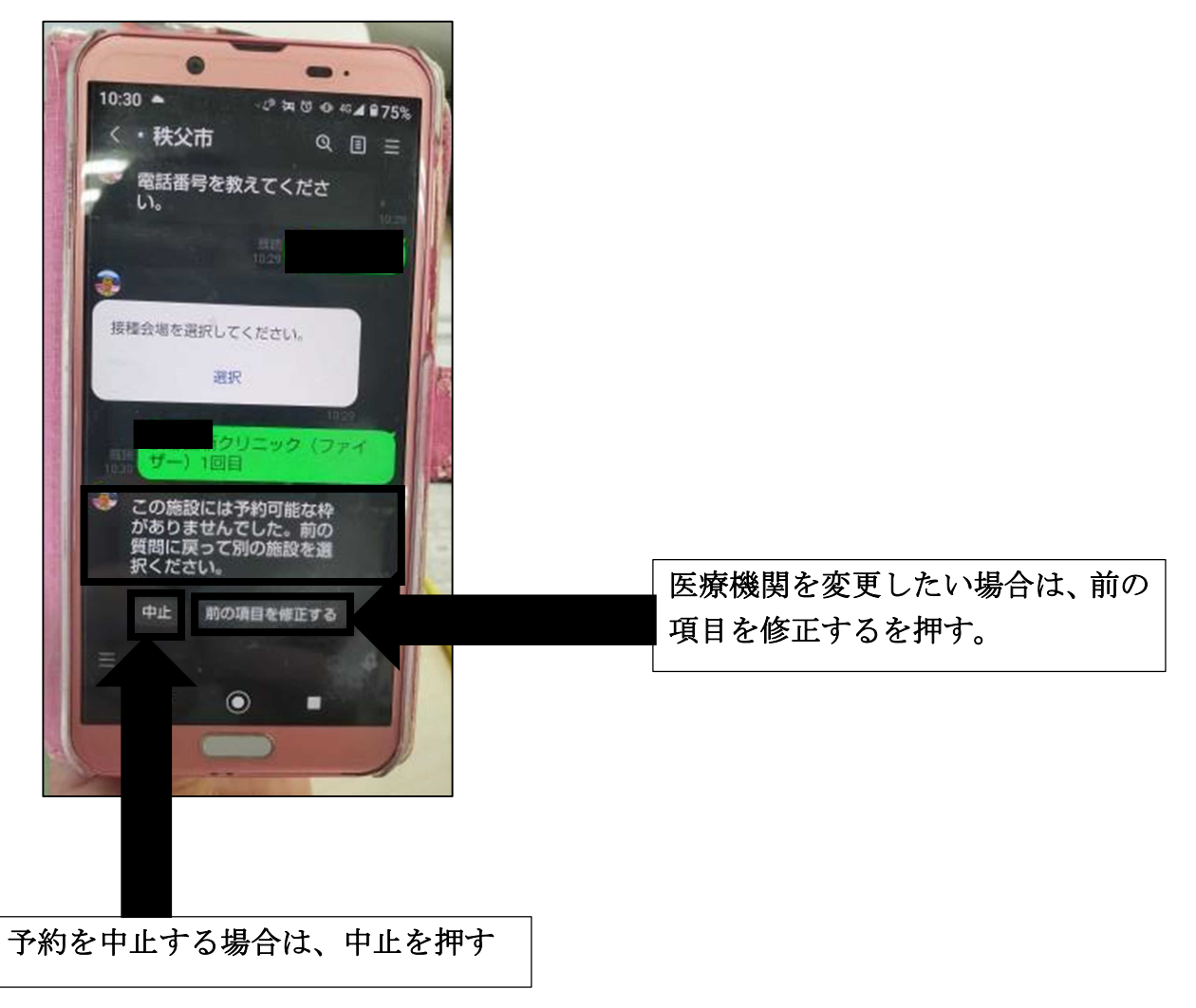